## Moving a job to another digital device

You can move a job that has been submitted to a digital device to a different compatible digital device. A job that is running cannot be moved.

Multiple jobs cannot be moved at the same time.

- In the queue, select the job that you want to move to a different device and click (located in the top-right corner above the list of jobs in the queue), or right-click the job.
- 2. From the menu that appears, select **Move To Another Device** and then select the desired device from the list of devices that appears.
- 3. Depending on the device you selected in step 2, perform one of the following actions:
  - If you selected a device from the list above the line separator, the Digital Job Ticket Editor opens, displaying the relevant parameters for the selected digital device. In the Digital Job Ticket Editor dialog box, change any settings or keep the settings as is, and click **Move**.

**Note:** The **Output Profile** setting on the **Substrate** tab cannot be changed in Device Track. The job will not be color managed again before it is moved to the selected device.

• If you selected a device from the list below the line separator, the Send to dialog box opens. If you want to change the number of copies, in **Copies** box, change the value, and click **Move**.

The job is moved to the bottom of the **In Process** queue of the selected device.